## Adding a New User and Groups to Fedora

July 5, 2010

Copyright © 2010 by World Class CAD, LLC. All Rights Reserved.

## **Open the User Manager Window**

We go to the Fedora desktop and select System on the Menu bar and then Administration. We then pick Users and Groups from the list. The User Manager window will open.

To add a new user, we choose the Add User icon on the left side of the dialogue box.

| &                                      |                   | User Manage     | ř                   |                |                      |
|----------------------------------------|-------------------|-----------------|---------------------|----------------|----------------------|
| <u>F</u> ile <u>E</u> dit <u>H</u> elp |                   |                 |                     |                |                      |
| Add User Add Group                     | Properties Delete | C<br>Refresh    | 🞯<br>Help           |                |                      |
|                                        |                   | Sea             | <u>r</u> ch filter: |                | <u>A</u> pply filter |
| U <u>s</u> ers Gr <u>o</u> ups         |                   |                 |                     |                |                      |
| User Name User I                       | D 🔺 Primary Group | Full Name       | Login Shell         | Home Directory |                      |
| charles 500                            | charles           | Charles Robbins | /bin/bash           | /home/charles  |                      |
|                                        |                   |                 |                     |                |                      |

#### Add New User Window

The Add New User window will come into view. We type the user's name which is typically their first initial followed by their entire last name. Then we enter their full name, and password. We will keep the login shell the same. We also will leave the create home directory and private group for the user checked.

| 🐁 💦 Add New User                                                       |                |   |            |   |  |  |  |  |
|------------------------------------------------------------------------|----------------|---|------------|---|--|--|--|--|
| <u>U</u> ser Name:                                                     | JSmith         |   |            |   |  |  |  |  |
| <u>F</u> ull Name:                                                     | John Smith     | ۱ |            |   |  |  |  |  |
| <u>P</u> assword:                                                      | *****          |   |            |   |  |  |  |  |
| Confir <u>m</u> Password:                                              | *****          |   |            |   |  |  |  |  |
| <u>L</u> ogin Shell:                                                   | /bin/bash      |   |            | - |  |  |  |  |
| ✓ Create <u>home directory</u><br>Home <u>Directory</u> : /home/JSmith |                |   |            |   |  |  |  |  |
| Specify user ID manually: 501                                          |                |   |            |   |  |  |  |  |
| Specify <u>gr</u> oup ID ma                                            | 502            |   | *          |   |  |  |  |  |
|                                                                        |                |   |            |   |  |  |  |  |
|                                                                        | <u>C</u> ancel |   | <u>о</u> к |   |  |  |  |  |

### Two Accounts

When we log out, we now have two user accounts on the computer.

To add a new group, we select the Add Group icon.

| &                                    |                  |                | User Manage     | r                   |                |                      |
|--------------------------------------|------------------|----------------|-----------------|---------------------|----------------|----------------------|
| <u>F</u> ile <u>E</u> dit <u>H</u> e | lp               |                |                 |                     |                |                      |
| Add User Add                         | 🚯<br>I Group Pro | perties Delete | C<br>Refresh    | )<br>Help           |                |                      |
|                                      |                  |                | Sea             | <u>r</u> ch filter: |                | <u>A</u> pply filter |
| U <u>s</u> ers Gr <u>o</u> ups       |                  |                |                 |                     |                |                      |
| User Name                            | User ID 🔺        | Primary Group  | Full Name       | Login Shell         | Home Directory |                      |
| JSmith                               | 501              | JSmith         | John Smith      | /bin/bash           | /home/JSmith   |                      |
| charles                              | 500              | charles        | Charles Robbins | /bin/bash           | /home/charles  |                      |
|                                      |                  |                |                 |                     |                |                      |

# Adding a New Group

Then the Add New Group window will appear. We type Programmers for the group name and we press the OK command button to finish.

We repeat the exercise to make a new group called "Networkers".

| No. Ac                                 | と 🛛 Add New Group 📃 🗖 |    |  |  |  |  |  |
|----------------------------------------|-----------------------|----|--|--|--|--|--|
| <u>G</u> roup Name:                    | Programmers           |    |  |  |  |  |  |
| Specify <u>gr</u> oup ID manually: 502 |                       |    |  |  |  |  |  |
|                                        | <u>C</u> ancel        | ŖК |  |  |  |  |  |

| 🍇 🛛 Add New Group 📃 🗖 🕽        |                |            |  |  |  |  |  |
|--------------------------------|----------------|------------|--|--|--|--|--|
| <u>G</u> roup Name: Networkers |                |            |  |  |  |  |  |
| Specify group ID manually: 503 |                |            |  |  |  |  |  |
|                                | <u>C</u> ancel | <u>о</u> к |  |  |  |  |  |

## Putting the User in the New Group

We can place a user in a group by double clicking on the user account and the User Properties window will appear. The last tab is the Groups tab. We can be in more than one group, so we annotate the Programmers checkbox and John Smith is in two groups.

| 2                                  |          | User Manager                                         |                      |  |  |  |  |  |
|------------------------------------|----------|------------------------------------------------------|----------------------|--|--|--|--|--|
| <u>F</u> ile <u>E</u> dit <u>H</u> | elp      |                                                      |                      |  |  |  |  |  |
| Add User Ad                        | dd Group | p Properties Delete Refresh Help                     |                      |  |  |  |  |  |
|                                    |          | Sea <u>r</u> ch filter:                              | <u>A</u> pply filter |  |  |  |  |  |
| U <u>s</u> ers Gr <u>o</u> ups     | s        |                                                      |                      |  |  |  |  |  |
| User Name                          | User     | Ser Properties                                       |                      |  |  |  |  |  |
| JSmith                             | 501      | User Data Account Info Password Info Groups          |                      |  |  |  |  |  |
| charles                            | 500      | Colort the groups that the user will be a member of  |                      |  |  |  |  |  |
|                                    |          | Select the groups that the user will be a member of: |                      |  |  |  |  |  |
|                                    |          | ✓ JSmith                                             | A 1                  |  |  |  |  |  |
|                                    |          | Networkers                                           |                      |  |  |  |  |  |
|                                    |          | ✓ Programmers                                        |                      |  |  |  |  |  |
|                                    |          | abrt                                                 |                      |  |  |  |  |  |
|                                    |          | adm                                                  |                      |  |  |  |  |  |
|                                    |          | apache                                               |                      |  |  |  |  |  |
|                                    |          | audio                                                | -                    |  |  |  |  |  |
|                                    |          | Primary Group: Programmers                           | -                    |  |  |  |  |  |
|                                    |          |                                                      |                      |  |  |  |  |  |
|                                    |          |                                                      |                      |  |  |  |  |  |
|                                    |          | <u>C</u> ancel <u>(</u>                              | <u>0</u> K           |  |  |  |  |  |

### Search for Users

If we had many users, we can use the Search filter to manage the list of users by typing in their entire username. That would just show one result. We can also type the first letter of their name and a wildcard like the asterisk (meaning all) such as J\* and all users beginning with J will be shown.

| 2                                    |             |                 | User Manage     | ľ                   |                |                      |
|--------------------------------------|-------------|-----------------|-----------------|---------------------|----------------|----------------------|
| <u>F</u> ile <u>E</u> dit <u>H</u> e | lp          |                 |                 |                     |                |                      |
| Add User Add                         | d Group Pro | operties Delete | ල<br>Refresh    | ()<br>Help          |                |                      |
|                                      |             |                 | Sea             | <u>r</u> ch filter: |                | <u>A</u> pply filter |
| U <u>s</u> ers Gr <u>o</u> ups       |             |                 |                 |                     |                |                      |
| User Name                            | User ID 🔺   | Primary Group   | Full Name       | Login Shell         | Home Directory |                      |
| JSmith                               | 501         | JSmith          | John Smith      | /bin/bash           | /home/JSmith   |                      |
| charles                              | 500         | charles         | Charles Robbins | /bin/bash           | /home/charles  |                      |
|                                      |             |                 |                 |                     |                |                      |

### Exercise

For practice, we can add six new user accounts for the members of your class or for your friends.

| 2                                    |                  |                | User Manage     | ŕ                   |                |                      |
|--------------------------------------|------------------|----------------|-----------------|---------------------|----------------|----------------------|
| <u>F</u> ile <u>E</u> dit <u>H</u> e | lp               |                |                 |                     |                |                      |
| Add User Add                         | 🛃<br>I Group Pro | perties Delete | C<br>Refresh    | )<br>Help           |                |                      |
|                                      |                  |                | Sea             | <u>r</u> ch filter: |                | <u>A</u> pply filter |
| U <u>s</u> ers Gr <u>o</u> ups       |                  |                |                 |                     |                |                      |
| User Name                            | User ID 🔺        | Primary Group  | Full Name       | Login Shell         | Home Directory |                      |
| JSmith                               | 501              | JSmith         | John Smith      | /bin/bash           | /home/JSmith   |                      |
| charles                              | 500              | charles        | Charles Robbins | /bin/bash           | /home/charles  |                      |
|                                      |                  |                | •               |                     |                |                      |